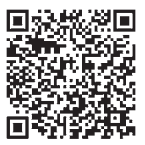

インターネット出願について 出願完了までの流れは、以下の通りです STEP 1 STEP 2 STEP 3 **STEP 4 STEP 5 STEP 6 STEP 7** マイページの 出願内容の 入学検定料の 出願サイトに 出願書類の 出願書類の 出願 事前準備 アクセス 登録 支払い 印刷 完了 登録 郵送 **STEP** 事前準備 ●メールアドレス…申込登録完了後、支払い完了後、受験票配信後、合格発表URLご案内の際に、メールが送信 されます。メールを受信制限している場合は、送信元(@e-apply.jp)からのメール受信を許可してください。 高校から発行されているメールアドレスは卒業後使用できなくなりますので、それ以外のアドレスをご準備 ください。 ※確認メールが迷惑フォルダなどに振り分けられる場合がありますので、注意してください。 ●インターネットに接続されたパソコン、スマートフォン、プリンターなどを用意してください(コンビニ等のプリ ントサービスも利用可能です)。 ●必要書類※は、発行まで時間を要する場合があります。早めに 大学入学共通テスト 準備を始め、出願前には必ず手元にあるようにしておいてくだ 成績請求チケット さい。写真データは胸から上が鮮明に写っているデータを準備 調査書 してください。なお、出願時にアップロードした顔写真データは 入学後の学生証の写真として利用します。 写真 ※必要書類…調査書、写真データ、大学入学共通テスト成績請求チケット、 取得資格・検定試験スコア等の公式な証明書など **STEP** インターネット出願サイトにアクセス ┝ 北陸大学 -61 北陸大学 2 ネット出頭サイト」 インターネット 出願サイトト https://e-apply.jp/ds/hokuriku-n/ または、 大学ホームページ https://www.hokuriku-u.ac.jp からアクセス STEP マイページの登録 3 画面の手順に従って、必要事項を入力してマイページ登録を行ってください。 なお、マイページの登録がお済みの方は、STEP4に進んでください。 ┣ 北陸大学 ┝ 北陸大学 ┝┿ 北陸大学 . 6684 D 1094 D ┝┝ 北陸大学 T24-788 ----【○○○○○大学】マイページへ本年 1月0メッロージ メールアドレスで CPApetral rearestation -KANNO-TEJ 00000221 \*\*\*\*->>>#20000221 ন্য 201594. 100000891944 MC8956525/49. ECT(1-)@884034235 **C R** eX-B7FLX tendenciguaren ten RCPT-SBRMenschi 9 2 2 •38400.m. Mps.Oxformal ①初めて登録する方は ②メールアドレスの登録を行って ③ユーザー登録画面から ④登録したメールアドレスに 仮登録メールを送信>を から ⑦ ログインページへ を マイページ登録 初期パスワードと クリックしてください。 ログインしてください。 クリックしてください。 本登録用URLが届きます。 ※@e-apply.jpのドメインからのメール を受信できるように設定してください。 ※高校から発行されたメールアドレスは 使用しないでください。

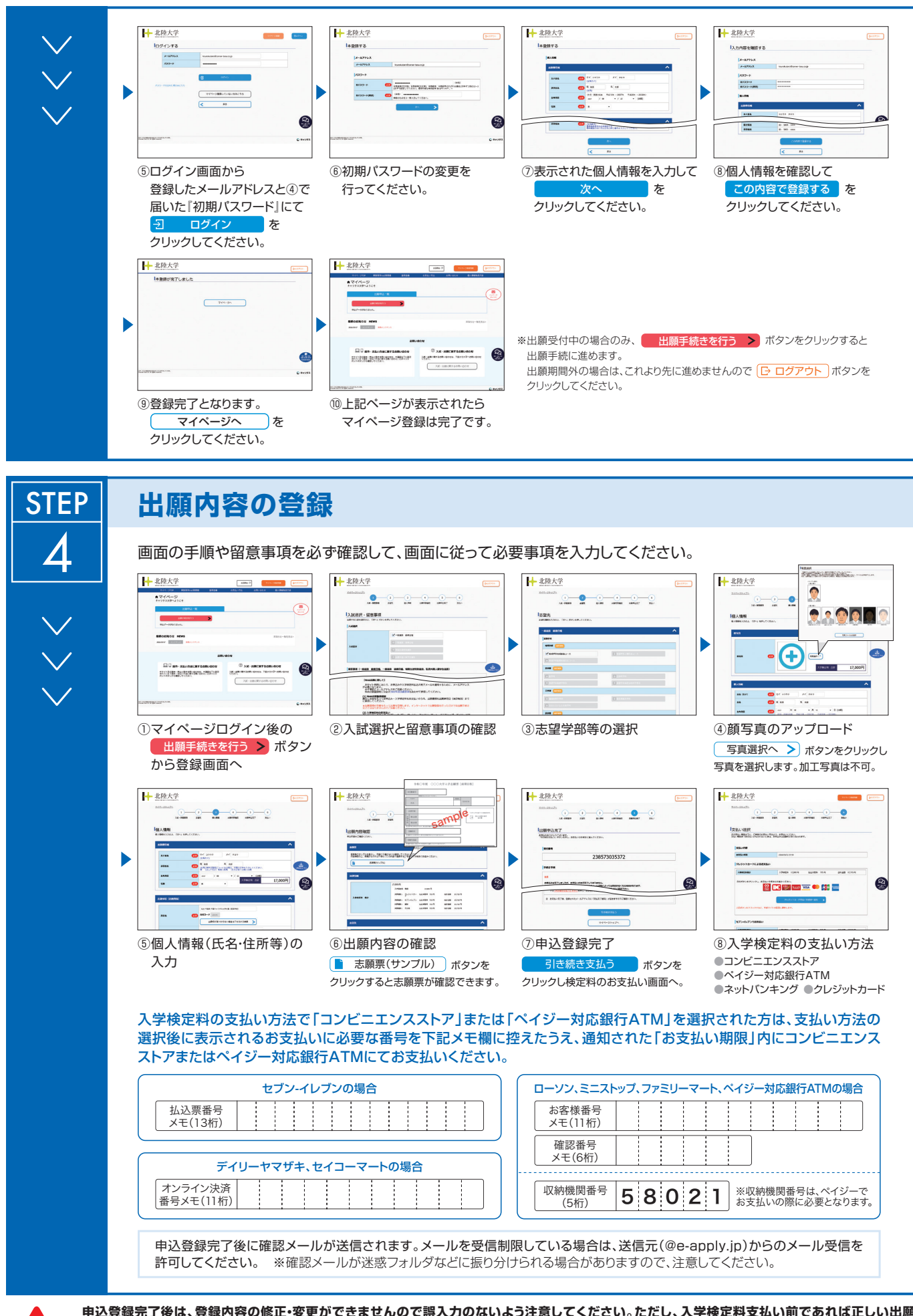

申込登録完了後は、登録内容の修正・変更ができませんので誤入力のないよう注意してください。ただし、入学検定料支払い前であれば正しい出願 内容で再登録することで、実質的な修正が可能です。支払期限までにお支払いがなされないときは、申込みは自動的に取り消されます。 ※「入学検定料の支払い方法」でクレジットカードを選択した場合は、出願登録と同時に支払いが完了しますので注意してください。

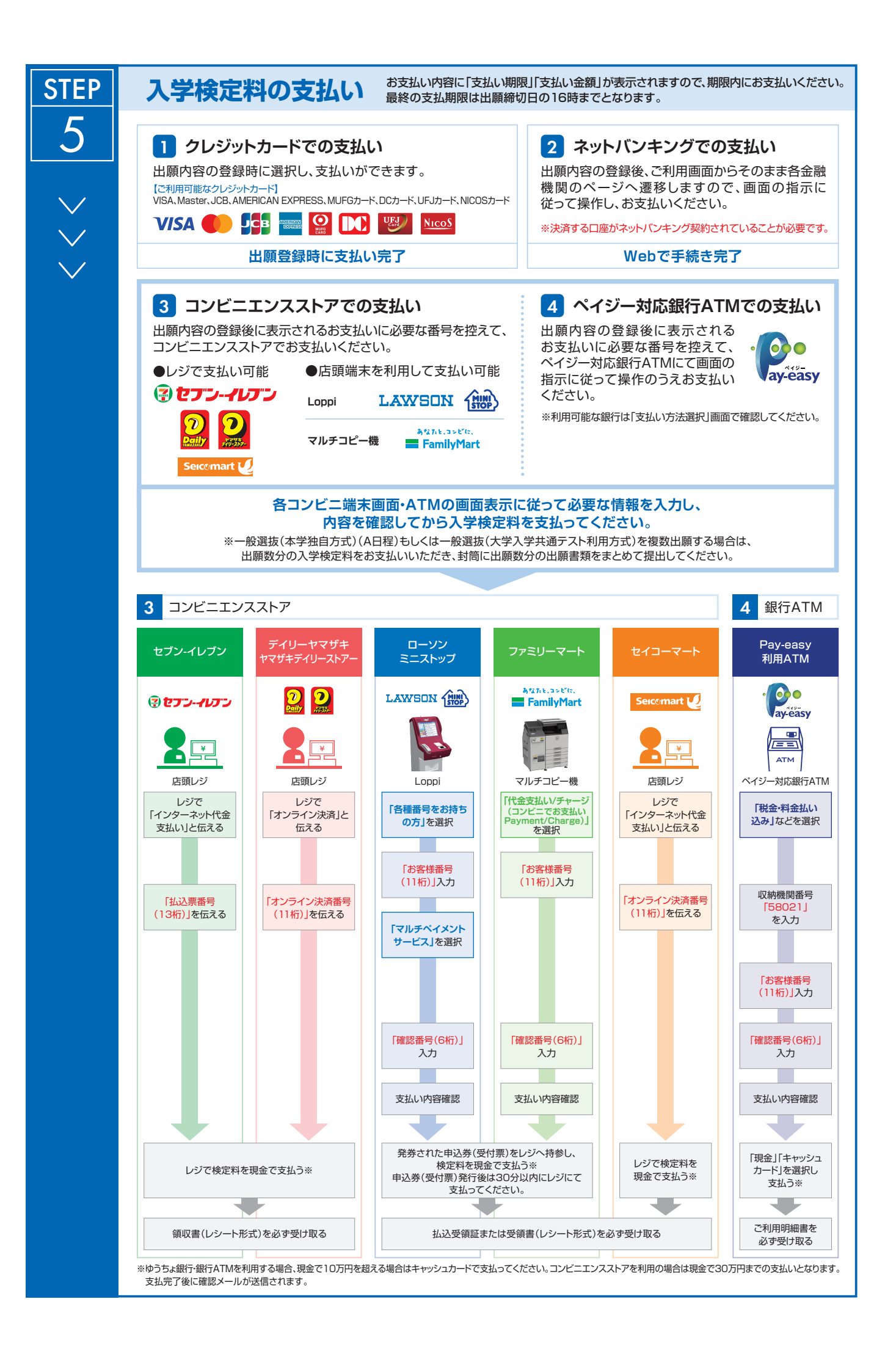

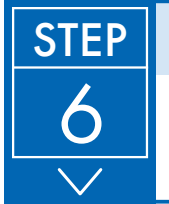

## 出願書類の印刷

インターネット出願サイトにログインし、入学志願票(A票)、写真票(B票)、宛名シートを、 A4用紙に片面カラー印刷してください。

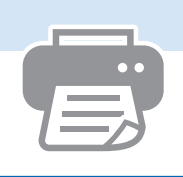

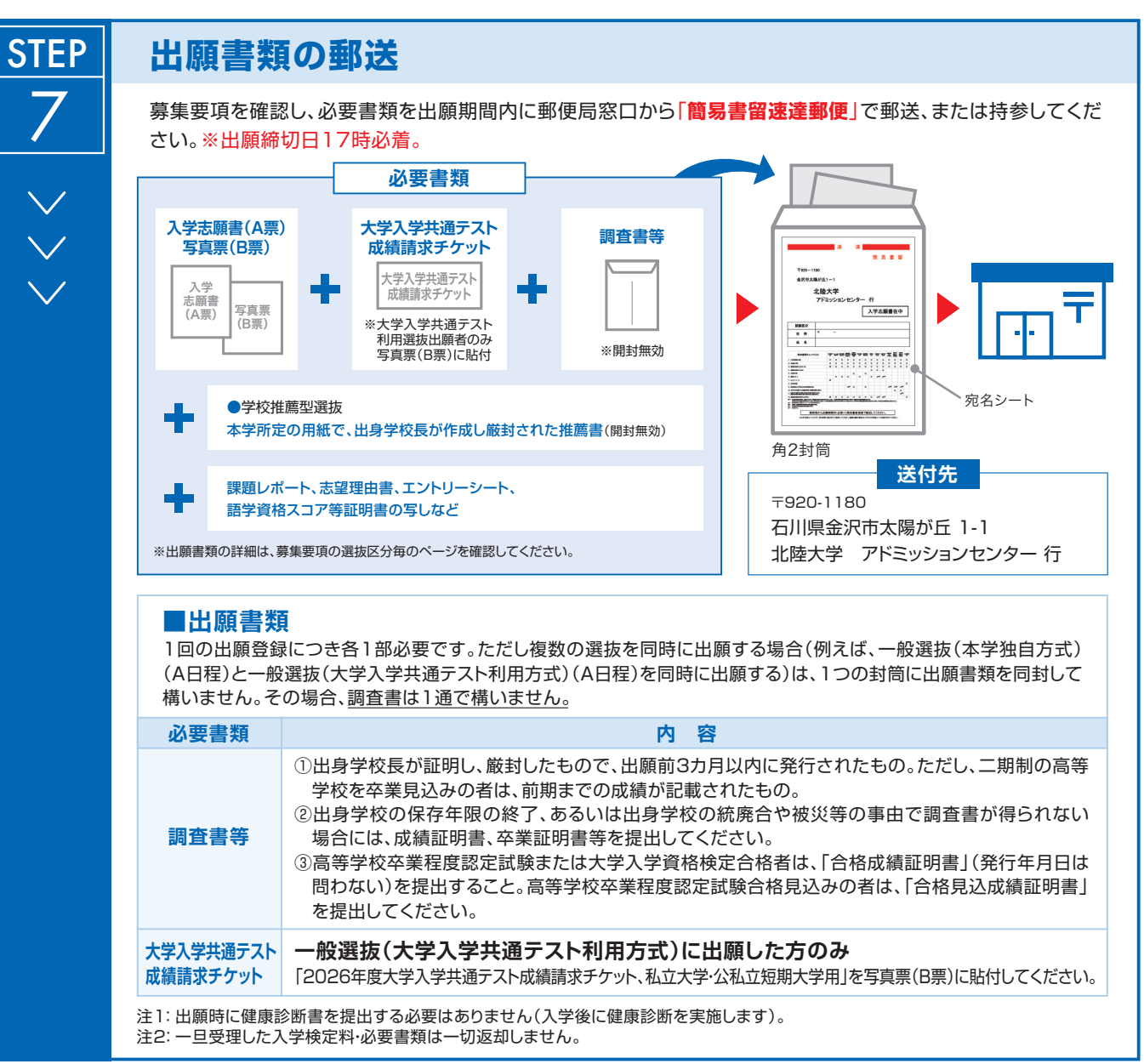

## 〈出願完了〉

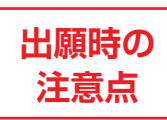

出願はインターネット出願サイトでの登録完了後、入学検定料を支払い、必要書類を郵送して完了となります。登録しただけでは出願は完了していませんので注意してください。

インターネット出願は24時間可能です。ただし、出願登録は**出願締切日12時まで**、入学検定料の支払いは**出願締切日16時まで**(営業時間はコン ビニエンスストアやATMなど、施設によって異なります)、必要書類の郵送は**出願締切日17時必着**です。ゆとりを持った出願を心がけてください。

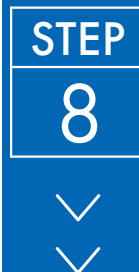

## 受験票の印刷 出願締切後にご登録のメールにご連絡します。

本学で出願を確認後、各選抜毎に出願締切後から試験前日までに一斉に受験票を配信 します(@e-apply.jpから届きます)。インターネット出願サイトよりダウンロードできる 状態になりますので、必ず印刷し、試験当日に持参してください(※郵送はいたしま せん)。

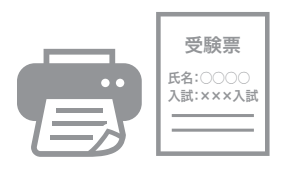

※受験票のダウンロードが可能になりましたら、出願時に登録したアドレスへメールで通知します。 受験票は必ずA4用紙に<mark>印刷</mark>してください。